## iPhone/iPadでMACアドレスを調べる

iPhone/iPad (iOS/iPadOS) で MAC アドレスを調べる方法を説明します。

(i) 画像は iPad のものです。

## ステップ ガイド

|                         | A2              |       |
|-------------------------|-----------------|-------|
| 設定                      |                 |       |
| Q. 検索                   | 情報              |       |
|                         | ソフトウェア・アップデート   |       |
| 128-13<br>1-28 - 128-13 |                 |       |
|                         | AirDrop         |       |
|                         | AirPlayとHandoff |       |
| Wi-Fi Ballfart -        | ピクチャ・イン・ピクチャ    |       |
| Bluetooth #7            |                 |       |
|                         | iPadストレージ       |       |
| VPN U                   | Appのバックグラウンド更新  |       |
| 通知                      |                 |       |
|                         | 日付と時刻           |       |
|                         | キーボード           |       |
|                         | フォント            |       |
| A X79-291A              | 言語と地域           |       |
| () 一般                   | 辞書              |       |
|                         |                 |       |
|                         | VPN             | 未接続 > |
|                         |                 |       |
|                         | 法律に基づく情報および認証   |       |
|                         |                 |       |
| 1000 壁紕<br>             | リセット            |       |
| Siriと検索<br>             |                 |       |
| Apple Pencil            |                 |       |

3. 【Wi-Fi アドレス】がそのデバイスの MAC アドレスです。

| 11:41 7月13日(火)       |           | <b>〒</b> 84%           |
|----------------------|-----------|------------------------|
| 設定                   | く一般       | 情報                     |
| CENER                |           |                        |
| The start data and a | 名前        | -ta, \$\$ 6 a.5 \$\$\$ |
|                      | システムバージョン | 14.6                   |
| 送 機内モード              | 機種名       | iPad Pro(10.5インチ)      |
| S Wi-Fi alimetra     | モデル番号     | 24675534               |
| Bluetooth オフ         | シリアル番号    | 2.55 8 1.8 m 27 14 B   |
| VPN VPN              |           |                        |
|                      | 保証期限切れ    |                        |
| <b>通知</b>            |           |                        |
| 🚺 サウンド               | 曲         | 0                      |
| 🕓 おやすみモード            | ビデオ       | 0                      |
| スクリーンタイム             | 写真        | 30                     |
|                      | Арр       | 18                     |
| ② 一般                 | 容量        | 64 GB                  |
| 🕄 コントロールセンター         | 使用可能      | 46.49 GB               |
| AA 画面表示と明るさ          |           |                        |
| 📰 ホーム画面とDock         | Wi-Fiアドレス | \$19.08\$GZ#1-1-       |
| 🔞 アクセシビリティ           | Bluetooth | 29 Bruch 19 BR         |
| ₩ 壁紙                 | SEID      |                        |
| Siriと検索              |           |                        |
| Apple Pencil         | 証明書信頼設定   |                        |
| Touch IDとパスコード       |           |                        |
| 🔁 バッテリー              |           |                        |
| 🕛 プライバシー             |           |                        |
|                      |           |                        |

## 関連記事

- iPhone等、スマートフォンでKITnetWに接続する方法を教えてください。
- WindowsでMACアドレスを調べる
- MacでMACアドレスを調べる(ターミナル編)
- WindowsでMACアドレスを調べる(コマンドプロンプト編)
- WindowsでMACアドレスを調べる(Windows PowerShell編)